# "新质生产力・上理新智力"文库使用说明

# 目录

| _` | 访问地址2         | , |
|----|---------------|---|
| Ξ、 | 注册和登录2        | ) |
|    | 1、如何登录2       | ) |
|    | 2、如何注册2       | ) |
| 三、 | 资源检索3         | ) |
| 四、 | 快速定位3         | ; |
| 五、 | 资源浏览、获取与相关推荐4 | ŀ |
|    | 1、资源浏览4       | ŀ |
|    | 2、资源获取4       | ŀ |
|    | 3、资源推荐        | ; |
| 六、 | 理宝6           | ; |
|    | 1、人机对话7       | , |
|    | 2、业务办理        | , |
|    | 3、文献检索与获取7    | , |
|    | 4、好书推荐        | } |
|    | 5、总结知识        | } |
|    | 6、探讨细节9       | ) |

一、访问地址

https://usst.mh.chaoxing.com

# 二、注册和登录

# 1、如何登录

# 右上角点击登录

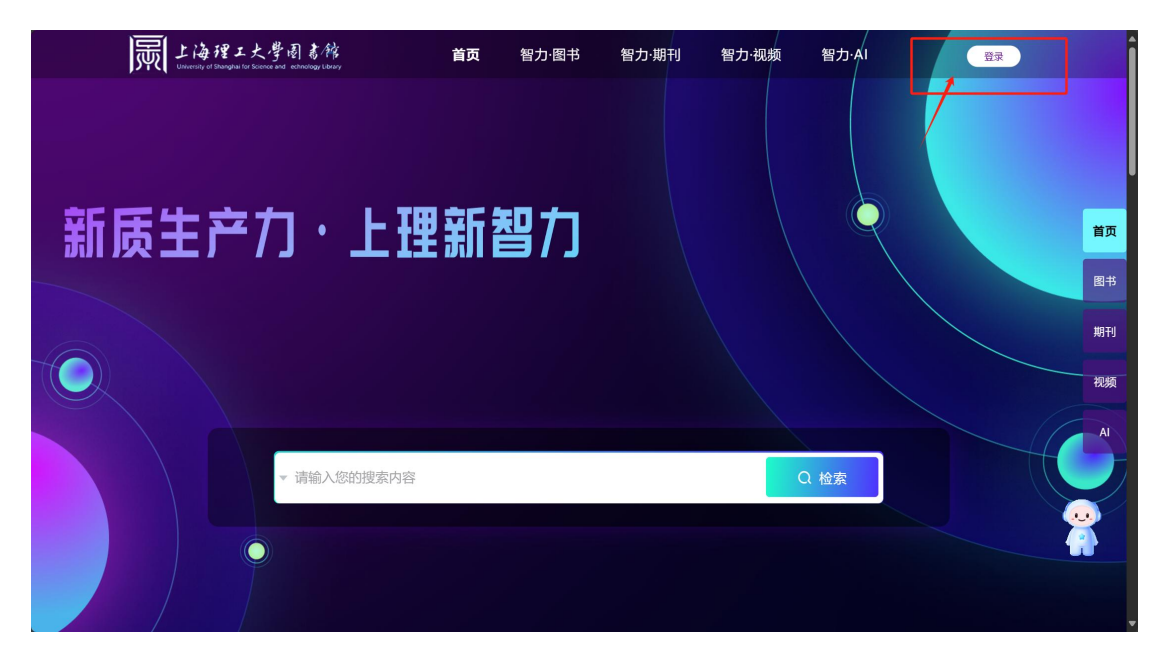

### 已有学习通账号,选择手机号密码登录或者学习通扫码登录

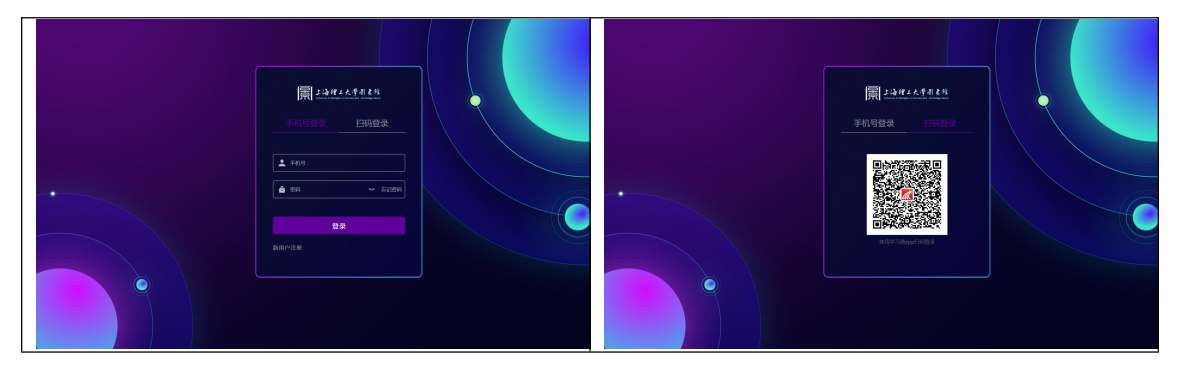

### 2、如何注册

无学习通账号,可选择新用户注册

|   | 一   」ははなった生まれる作為<br>手机号登录 扫码登录 |  |
|---|--------------------------------|--|
| • | ▲ 手机号 ▲ 窓明 w 忘记密码 器器           |  |
|   | 新用户注册                          |  |
|   |                                |  |

# 三、资源检索

在首页检索框, 输入关键词并点击检索。

|            | 首页 智力·图 | 图书 智力·期刊 | 智力·视频 智力·AI | 臣录 |
|------------|---------|----------|-------------|----|
|            |         |          |             |    |
|            |         |          |             |    |
| 新          | 理新智1    |          |             | 首页 |
|            |         |          |             | 图书 |
|            |         |          |             | 期刊 |
|            |         |          |             | 视频 |
|            |         |          |             |    |
| ▼ 请输入您的搜索内 | 容       |          | Q 检索        |    |
|            |         |          |             |    |
|            |         |          |             |    |

# 四、快速定位

可以通过首页上方的导航栏,快速跳转到各栏目模块,也可以通过右侧锚点, 直接定位到对应栏目位置。

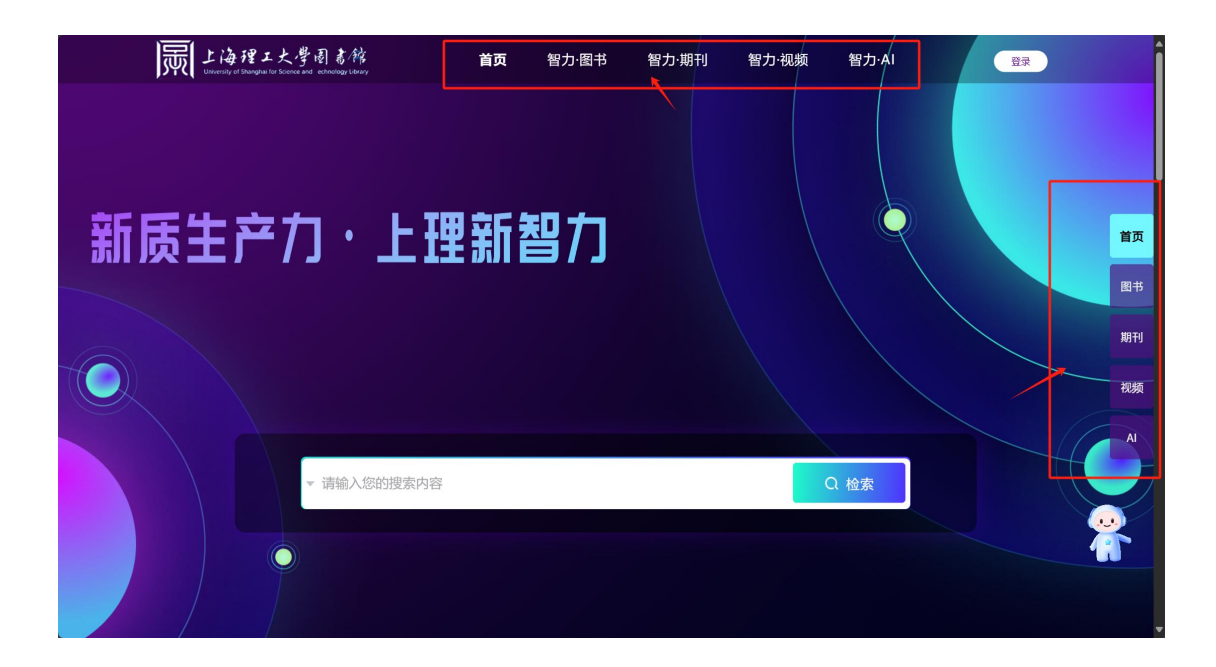

# 五、资源浏览、获取与相关推荐

## 1、资源浏览

通过点击资源后方的箭头,跳转到该条资源的详情页。也可以点击查看更多, 浏览文库更多资源。

| 智力<br>Intelligen | J·图书<br>≈ Books          |               |      |                       | 查看更多 → | 首页图书 |
|------------------|--------------------------|---------------|------|-----------------------|--------|------|
|                  | 解读新质生产力                  | →             |      | 场景驱动创新 数字时代科技强国新范式    | →      | 期刊   |
|                  | 新质生产力 发展新动能              | →             |      | 新质生产力 中国创新发展的着力点与内    |        | 视频   |
|                  | 人工智能教育社会实验 场景技术机制        | →             |      | 广州蓝皮书 广州数字经济发展报告 2024 |        | AI   |
|                  | 数据要素教程                   | →             |      | 新大航海时代                | → →    |      |
|                  | 北京蓝皮书 北京经济发展报告 2023-2024 | $\rightarrow$ | 2024 | 北京蓝皮书 北京数字经济发展报告 2023 |        |      |
|                  |                          |               |      |                       |        |      |

#### 2、资源获取

在详情页会展示资源的获取方式。

首页 〉 智力·期刊

| 论新质生产力                                                                                                    | 论新质生产力研究的经济学思维 |                                               |  |  |  |  |  |
|----------------------------------------------------------------------------------------------------|----------------|-----------------------------------------------|--|--|--|--|--|
| <b>(</b>                                                                                                    | 类型:            | 期刊                                            |  |  |  |  |  |
| 西部论坛                                                                                                    | 语种:            | 中文                                            |  |  |  |  |  |
|                                                                                                    | 作者:            | 金碚                                            |  |  |  |  |  |
| <b>Q</b> 2024                                                                                                    | 刊名:            | 西部论坛                                          |  |  |  |  |  |
| and an and the second second s | 年份:            | 2024                                          |  |  |  |  |  |
|                                                                                                    | 卷号:            | 第34卷                                          |  |  |  |  |  |
|                                                                                                    | 期号:            | 第2期                                           |  |  |  |  |  |
|                                                                                                    | 收录数据库:         | 中文核心期刊(北大)                                    |  |  |  |  |  |
|                                                                                                    | ISSN:          | 1674-8131                                     |  |  |  |  |  |
|                                                                                                    | 关键词:           | 新质生产力 生产力思维 "人"的概化 "微观-宏观"范式 域观经济学 数字化人工智     |  |  |  |  |  |
|                                                                                                    | 能              |                                               |  |  |  |  |  |
|                                                                                                    | 摘要:            | "新质生产力"思维概念,基于历史唯物主义发展观的理论范式,将马克思主义的"生产力-     |  |  |  |  |  |
|                                                                                                    |                | 生产关系"理论范式,运用于对新时代新现象的观察和研究。在新质生产力的经济学理论       |  |  |  |  |  |
|                                                                                                    |                | 范式中,对于"人"的概化具有特别重要的认识论和逻辑自洽性意义。"人"的概化,不仅包     |  |  |  |  |  |
|                                                                                                    |                | 含人与自然的关系,也包含人与人的关系,即马克思所说的人的本质是"社会关系的总        |  |  |  |  |  |
|                                                                                                    |                | 和"。新质生产力经济学思维所概化的"人",从"经济人""组织人"演化产生了"智能机器人"。 |  |  |  |  |  |
|                                                                                                    |                | 当新质生产力研究接受数字化人工智能的经济学思维时,主流经济学将发生颠覆性的范式       |  |  |  |  |  |
|                                                                                                    |                | 变革。对生产力的"质态"关切,超越对生产力的"量态"关切,是新质生产力重要的经济学     |  |  |  |  |  |
|                                                                                                    |                | 属性。经济学的范式变革,须将长期性、未来性、存量性、多元性等因素也纳入观察研究       |  |  |  |  |  |
|                                                                                                    |                | 体系,这是域观经济学与新质生产力相契合的逻辑基础,可以引导现代经济学的"微观-宏      |  |  |  |  |  |
|                                                                                                    |                | 观"范式体系,更科学地研究新时代、新世界所产生的新现象。                  |  |  |  |  |  |
|                                                                                                    | 起止页码:          | P1-8                                          |  |  |  |  |  |
|                                                                                                    | 第一作者:          | 金碚                                            |  |  |  |  |  |
|                                                                                                    | 中图分类号:         | F014.1(生产、生产力、生产关系、生产方式)                      |  |  |  |  |  |
|                                                                                                    | 作者单位:          | 中国社会科学院工业经济研究所                                |  |  |  |  |  |
|                                                                                                    | 查看更多:          | 进入发现系统查看更多信息                                  |  |  |  |  |  |
|                                                                                                    | 教育部分类:         | 020101(经济学->理论经济学->政治经济学)                     |  |  |  |  |  |
| Г                                                                                                    | 获取方式:          | 电子全文                                          |  |  |  |  |  |
| L                                                                                                    |                | 超星期刊网                                         |  |  |  |  |  |

# 3、资源推荐

如有相关文献资源,会在详情页右侧进行相关资源的推荐,点击可直接跳转。

| 首页 〉 智力·期                                   | ŦIJ      |                                             | ~ | 相关资源                     |
|---------------------------------------------|----------|---------------------------------------------|---|--------------------------|
| "人工智能+计                                     | 十量"为新质牛产 | 力蓄势赋能                                       |   | 智能生产力:一种新质<br>生产力        |
| 中国计是                                        | 类型:      | 期刊                                          |   | 人工智能与战略性新兴<br>企业新质生产力——… |
| Terry                                       | 语种:      | 中文                                          |   | 从人工智能大模型发<br>展,看新质生产力涌…  |
|                                             | 作者:      | 缪寅宵                                         |   | 生成式AI驱动新质生产              |
| 計量为「新」換就<br>一冊一路 共建発売<br>約77月週に目前1月27日前を完全部 | 刊名:      | 中国计量                                        | r | 力发展的动力机制、                |
|                                             | 年份:      | 2024                                        |   | 新质生产力对卫生健康<br>事业高质量发展的影  |
|                                             | 期号:      | 第5期                                         |   | 展开                       |
|                                             | ISSN:    | 1006-9364                                   |   |                          |
|                                             | 关键词:     | 产业变革 政府工作报告 人工智能 计量工作 战略性技术 强国建设 高质量发展      |   |                          |
|                                             | 生产力      |                                             |   |                          |
|                                             | 摘要:      | 党的二十大以来,习近平总书记对新质生产力进行了深入系统的阐述,深刻回答了"什么是新   |   |                          |
|                                             |          | 质生产力""为什么要发展新质生产力""怎样发展新质生产力"等一系列重大理论和实践问题, |   |                          |
|                                             |          | 习近平总书记关于新质生产力的一系列重大论述和部署,为在强国建设、民族复兴的新征     |   |                          |
|                                             |          | 程上推动计量工作高质量发展提供了科学指引.                       |   |                          |
|                                             | 起止页码:    | P7-8                                        |   |                          |
|                                             | 第一作者:    | 缪寅宵                                         |   |                          |
|                                             | 中图分类号:   | F42(中国工业经济)                                 |   |                          |
|                                             | 作者单位:    | 北京航天计量测试技术研究所                               |   |                          |
|                                             | 查看更多:    | 进入发现系统查看更多信息                                |   |                          |
|                                             | 获取方式:    | 电子全文                                        |   |                          |

# 六、理宝

点击门户网站页面的小机器人, 启动理宝。

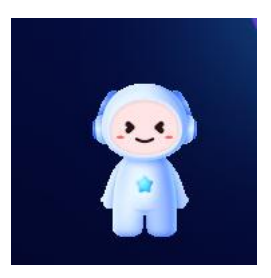

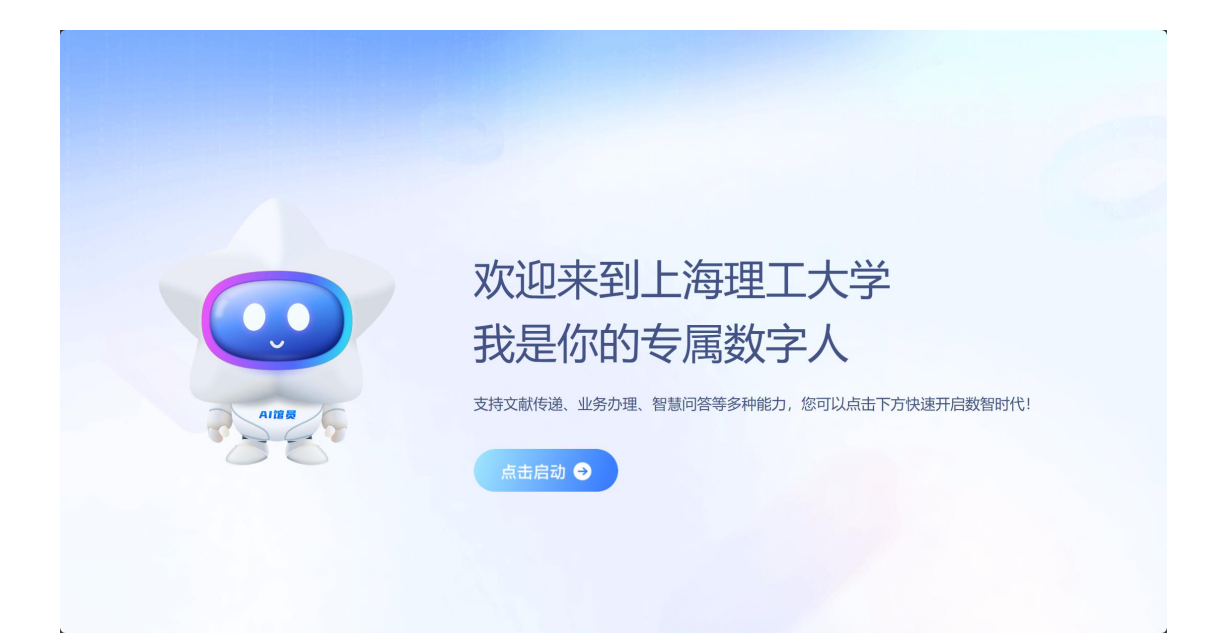

### 1、人机对话

理宝是上海理工大学图书馆自己设置的一站式的、智能的、对话式的 AI 助 手, A 通过智能问答人机对话的方式, 为不同的场景与问题提供统一的智能服务。 AI 馆员与通用大模型不同的地方, 首先是有自己的知识库, 可以针对图书馆场 景和具体的、专业问题进行咨询。

#### 2、业务办理

通过人机对话的方式,完成图书续借、密码找回等具体业务。

#### 3、文献检索与获取

如用户搜索"关于智慧图书馆"的图书,理宝直接将对应信息返回至对话中。

|                         | 找一本智慧图书馆的图书 |
|-------------------------|-------------|
| 智慧图书馆文献资源建设研究 图书<br>孙卿著 | HILL HERE   |
| +更多 こ <u>换一批</u>        |             |

用户提出借阅信息相关问题, AI 馆员直接返回提问用户对应的借阅信息。

|                              |                            | 馆藏有没有红楼梦 |
|------------------------------|----------------------------|----------|
| 馆藏查询                         |                            | 查看更多 >   |
| READING<br>BEAD MORE DO MORE | <b>红楼梦</b><br>作者:曹雪芹,高鹗著   |          |
| a                            | 出版社:人民又学出版社<br>出版日期:1984.7 | 点击前往 >   |

# 4、好书推荐

<text><text><section-header><section-header><complex-block><complex-block><complex-block>

# 5、总结知识

理宝可以通过 AI 大模型技术为用户总结资源内容。

#### 中国文明起源的核心观点是多元起源、一体发展。

首先,多元起源指的是中华文明并非起源于单一地区或族群,而是由多个地区、多个族群的文化在长期的交流、融合中共同孕育而成。这些地区 包括但不限于黄河流域、长江流域、珠江流域、辽河流域、北方草原地带、四川盆地、青藏高原以及天山南北等。这些地区各自发展出了独特的 文化传统和特色,共同构成了中华文明的多元格局。

其次,一体发展则强调了尽管中华文明起源于多个地区,但在长期的历史发展过程中,各地区文化逐渐融合,形成了具有统一性和多样性的中华 文明。这种融合不仅体现在物质文化层面,如农业、手工业、商业等方面的交流和互鉴,还体现在精神文化层面,如宗教信仰、道德观念、文学 艺术等方面的相互影响和渗透。正是这种融合,使得中华文明在发展过程中保持了强大的生命力和创造力。

此外,中原地区在中华文明起源的过程中发挥了核心作用。中原地区以其优越的地理条件、丰富的自然资源和发达的农业文明,成为古代中国政 治、经济、文化的中心。从夏、商、周到秦汉等朝代,中原地区的文明一直在中国文明史上占据重要地位。同时,中原地区的文化也向周边地区 辐射和传播,推动了中华文明的一体化发展。

综上所述,中国文明起源的核心观点是多元起源、一体发展,这一观点不仅符合历史事实,也体现了中华文明的独特性和包容性。

|         | 4 米源 |
|---------|------|
| ₹2 重新回答 | 0    |

#### 6、探讨细节

AI 馆员可以通过 AI 大模型技术为用户提取出某个资源中的场景细节或人物

#### 关系等等

| 哈利 波特与密室 谁被关在密室里                                                                                                    |
|----------------------------------------------------------------------------------------------------|
| 在《哈利·波特与密室》中,被关在密室里的人是 <b>莫妮娅·米尔斯</b> ,她是格兰芬多的学生,被打开密室的人杀害,而这个人后来被发现是汤姆·里德<br>尔,即伏地魔的分灵之一。另外,金妮·韦斯莱也曾被伏地魔(通过其日记本的形式)带入过密室,但并未被直接关在密室内。 |
|                                                                                                    |
| ○重新回答                                                                                                    |